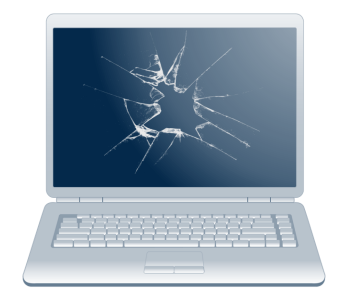

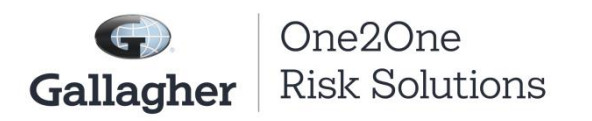

## **Processing a Claim**

After you have received an email from our One2One site stating your student has a new claim filed on their account, please follow the below instructions. If you have any questions regarding your claim please contact your school district at your earliest convenience.

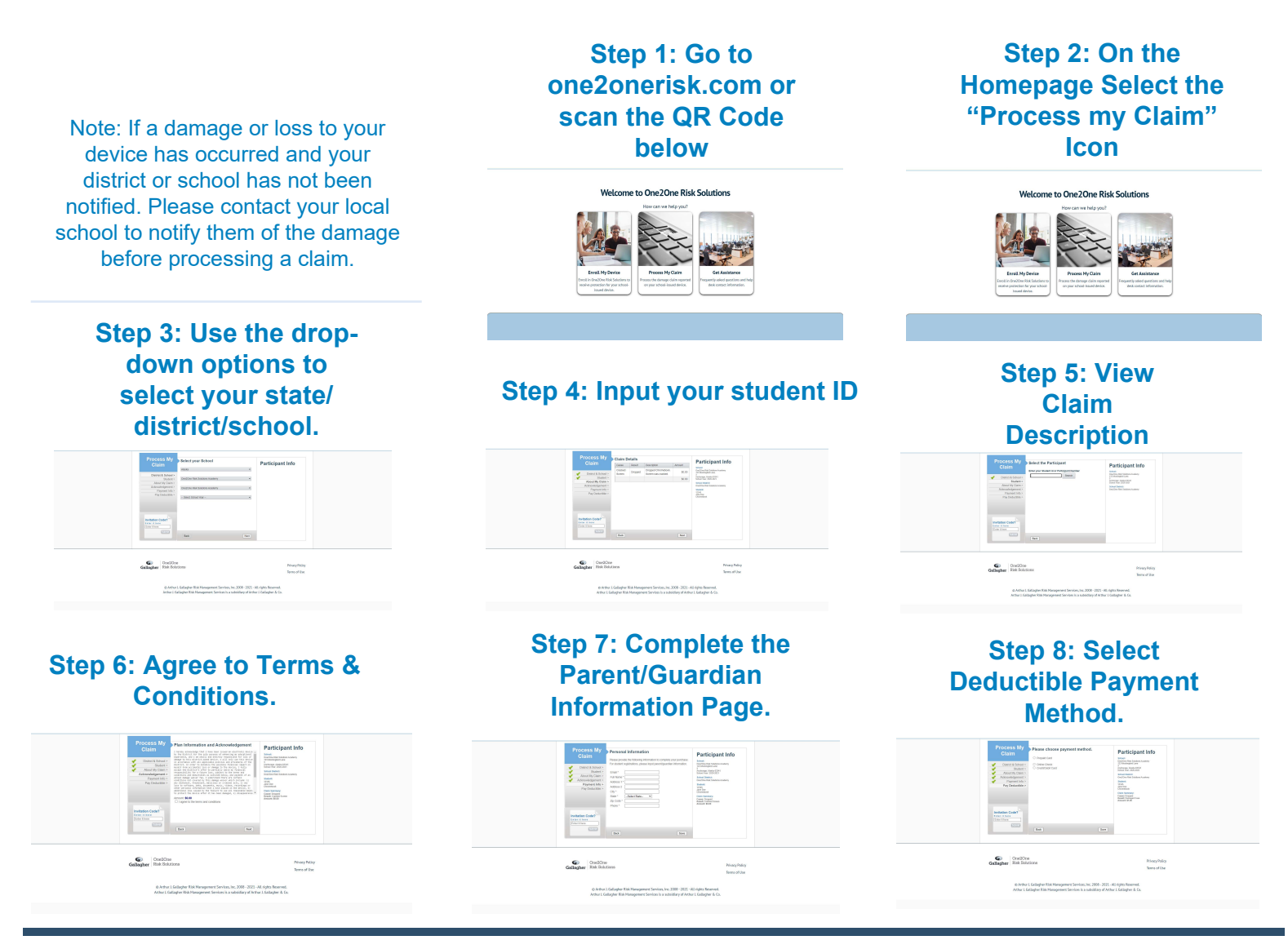

Gallagher
Insurance | Risk Management | Consulting

Scan me with your smart phone camera!

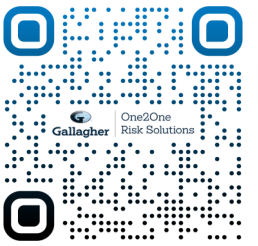

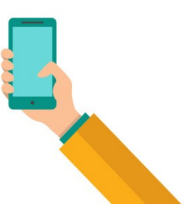